# Handleiding e-Boekhouden voor Penningmeester SamenLoop voor Hoop

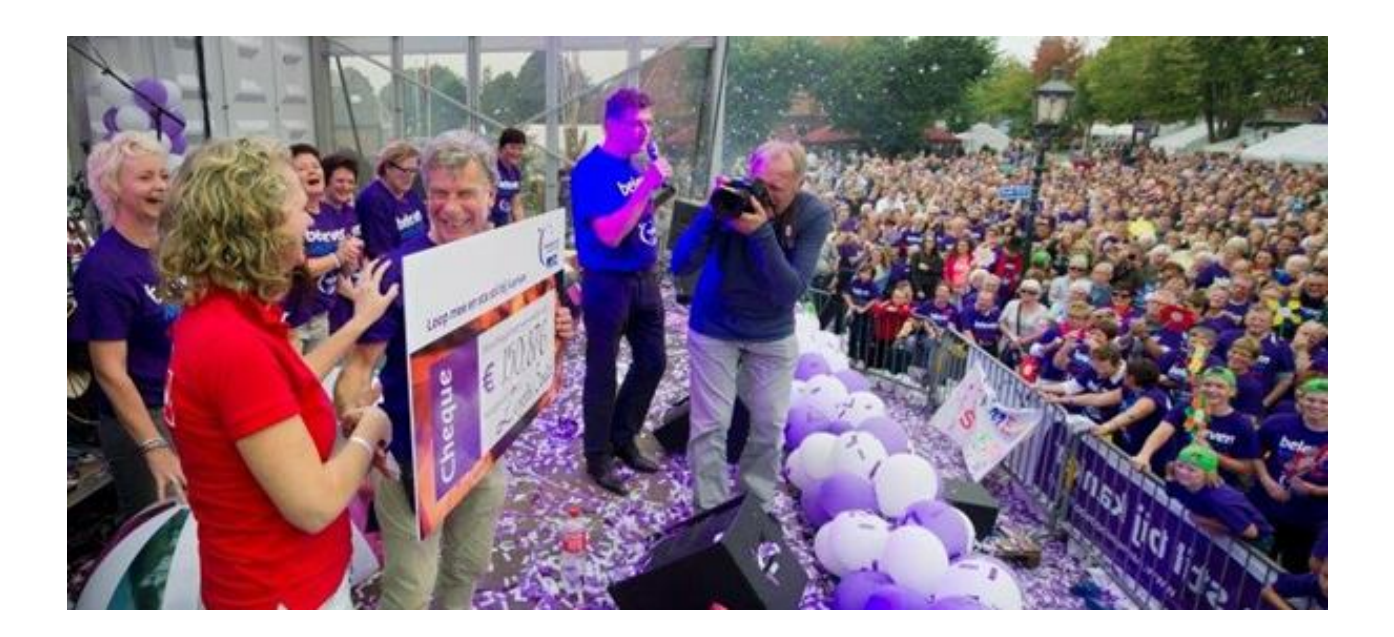

## Inleiding

Deze handleiding vertelt je kort en bondig hoe jij als penningmeester van de SamenLoop voor Hoop de administratie helder kunt invoeren en bijhouden.

#### Aan de slag

Via een sms ontvang je van KWF Kankerbestrijding de logins voor jouw account. Op <u>http://www.eboekhouden.nl</u> klik je rechtsboven op Inloggen.

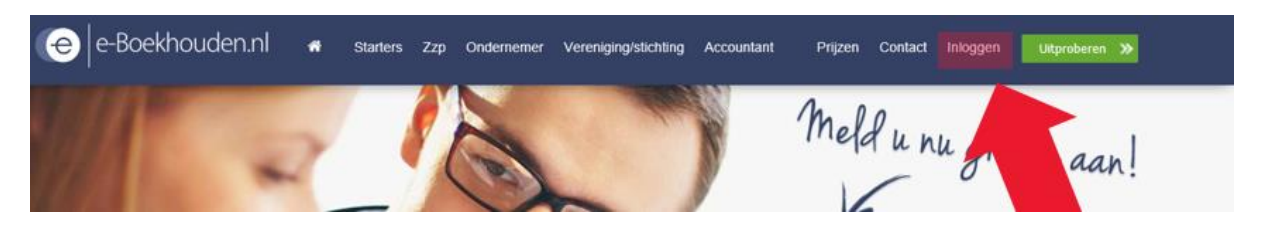

### **Koppeling Raborekening**

e-Boekhouden biedt de mogelijkheid om jouw administratie te koppelen aan jullie SamenLoop Rabobank rekening. Dat is heel handig.

Via Support > Handleidingen kun je zelf deze koppeling instellen. Je stelt in dat de afschriften op grootboek 1020 Bank Commissie weergegeven moeten worden.

#### Hulp nodig?

Lees deze handleiding goed door. Voor eventuele verdere vragen kun je klikken op Support binnen e-Boekhouden en een trefwoord invullen.

Voor extra uitleg kun je klikken op Support > Contact en het formulier invullen. De e-Boekhouden helpdesk helpt je dan snel verder.

Ook kun je de e-Boekhouden Helpdesk bellen op o88 - 6500 200, of mailen naar samenloopvoorhoop@kwf.nl

### Belangrijk

### Grootboekrekeningen

Het grootboek is door KWF ingericht en mag niet worden aangepast. Dit omwille van uniformiteit in de verwerking van alle administraties van de SamenLopen. K = Kosten (verlies); btw invoeren

G= Giften (Winst); Geen btw invoeren

V= Verkopen (Winst) ; btw invoeren

Als je een bepaalde ontbrekende grootboekrekening essentieel acht, laat het ons weten, dan nemen we dat mee voor volgend jaar.

### Grootboek Bank

Op 1020 Bank Commissie voer je alle betalingen en opbrengsten in. Deze correspondeert met jullie lokale SamenLoop-bankrekening.

Grootboek 1010 Bank KWF niet gebruiken om op in te voeren. Deze dient alleen om de afdracht aan KWF vanaf Bank Commissie over te boeken, ter afronding van jouw administratie.

### BTW

Vul het bedrag in, de btw-code en het juiste grootboek. Alle Grootboekrekeningen geven het bijbehorende btw-tarief aan.

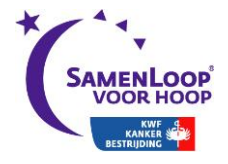

Gebruik alleen de volgende btw-opties:

Btw laag 6% Btw hoog 21% Geen btw

| BOEKSTUK INVOEREN       |                                                                                        |             |                                 | Hulp bij het invoeren? |
|-------------------------|----------------------------------------------------------------------------------------|-------------|---------------------------------|------------------------|
| Soort boeking           | Geld uitgegeven                                                                        |             |                                 | ?                      |
| Rekening                | 1000 Kas                                                                               | ~           | 0,00                            | ?                      |
| Datum                   | ◀ 15-11-2018 ▶ 💼                                                                       |             |                                 | ?                      |
| Omschrijving            | Huur vergaderruimte                                                                    |             | <u>.</u>                        | ?                      |
| Boekstuk                |                                                                                        |             |                                 | ?                      |
| De bedragen die u invoe | rt zijn: ◉Incl BTW ○Excl BTW                                                           |             |                                 |                        |
| Bedrag (incl            | ) BTW-code BTW Laag 6%                                                                 | w<br>T      | Tegenrekening                   |                        |
| #1 × 60.00              | BTW Hoog 21%                                                                           | 10.41       | 4740 K Overige organisatiekoste | n 21% 🗸 🔶 🕂            |
|                         | Anvikena<br>BTW Verlegd 6%<br>BTW Verlegd 21%<br>Leveringen/diensten van buiten EU-9%- | stenplaats: | Team_200                        | 14                     |
| 60.0                    | Leveringen/diensten van binnen EU 0%<br>Geen BTW                                       | 10.41       |                                 | Regel toevoegen        |
|                         |                                                                                        |             |                                 | Opslaan                |

Bestanden toevoegen

Let op: Per 1-1-2019 wordt de optie btw laag 9% toegevoegd in e-Boekhouden omdat het lage btw-tarief dan omhoog gaat.

Op de Kennisbank vind je meer informatie en voorbeelden over btw.

#### Teams

De teams van de SamenLoop worden weergegeven als kostenplaats. Deze zijn vooraf ingesteld. Je kunt de teamnamen toevoegen: Kostenplaatsen > Beheren > Selecteer team > Naam wijzigen

| - | Team_192 |
|---|----------|
| - | Team_193 |
| - | Team_194 |
| - | Team_195 |
| - | Team_196 |
| - | Team_197 |
| - | Team_198 |
| - | Team_199 |
| - | Team_200 |
|   |          |

| Toevoegen | Naam wijzigen | Verwijderen |  |
|-----------|---------------|-------------|--|
|           |               |             |  |

De opties Toevoegen of Verwijderen niet gebruiken. Team\_000 zijn offline opbrengsten van individuele lopers en niet-lopers.

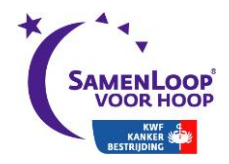

Team\_200 is altijd de Commissie. Daarop boek je alles wat door de commissie is ingekocht of opgebracht (veiling, gala).

### Online opbrengsten

De inschrijfgelden en actiegelden komen binnen via jullie SamenLoop-website. Deze opbrengsten komen rechtstreeks bij KWF binnen en maken daarom geen deel uit van jouw administratie in e-Boekhouden. Jouw administratie omvat alleen alle offline opbrengsten.

Door in te loggen op de registratietool heb je een real-time overzicht van de online opbrengsten van jullie SamenLoop. (Het aantal deelnemers vermenigvuldig je met €15 inschrijfgeld). De logins voor de registratietool worden verstrekt aan de voorzitter.

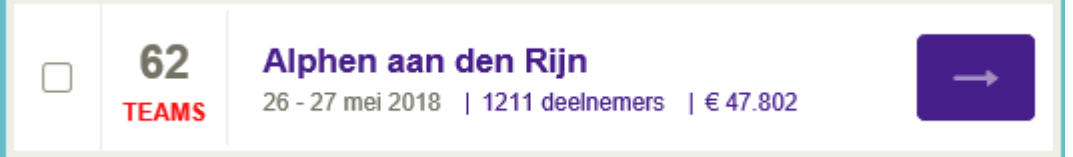

De online- en de offline opbrengsten tellen samen op tot het totaal van jullie SamenLoop.

### eBoekhouden app

Via de App store, Google Play of Windows store kun je de app van eBoekhouden downloaden. Hiermee heb je altijd de financiële gegevens bij de hand.

### Sponsoring in natura

Sponsoring in natura neem je niet mee in e-Boekhouden, maar houd je bij in een apart document voor de overdracht naar een volgende commissie. Hoewel deze schenkingen in natura niet worden geadministreerd, gaan de contacten in ieder geval niet verloren.

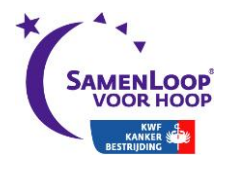

# Inhoud

| Inleiding1                                                  |
|-------------------------------------------------------------|
| 1 Invoeren                                                  |
| 1.1 Boekhouden > Invoeren > Afschrift/bonnetjes             |
| 1.1.1 Factuurbetaling ontvangen / Factuurbetaling verstuurd |
| 1.1.2 Geld ontvangen / Geld uitgegeven5                     |
| 1.2 Boekhouden > Invoeren > Facturen6                       |
| 1.3 Boekhouden > Invoeren > Memoriaal7                      |
| 2. Overzichten                                              |
| 2.1 Boekhouden > Overzichten > Balans                       |
| 2.2 Boekhouden > Overzichten > Winst & Verlies              |
| 2.3 Boekhouden > Overzichten > Grootboek                    |
| 2.4 Boekhouden > Overzichten > Mutaties                     |
| 2.5 Boekhouden > Overzichten > Open posten10                |
| 2.6 Boekhouden > Overzichten > Overige                      |
| 3. Kostenplaatsen                                           |
| 3.1 Boekhouden > Kostenplaatsen > Samenvatting              |
| 3.2 Boekhouden > Kostenplaatsen > Per kostenplaats          |
| 4. Facturen                                                 |
| 4.1 Factureren > Facturen > Toevoegen                       |
| 4.2 Factureren > Facturen > Overzicht                       |
| 4.2.1 Opties                                                |
| 4.2.2 Factureren > Facturen > Printen                       |
| 4.2.3 Factureren > Facturen > E-mailen                      |
| 4.3 Standaard facturen                                      |
| 4.3.1 Factureren > Standaard facturen > Toevoegen14         |
| 5. Cheque-overhandiging 15                                  |
| 6. Afrekening15                                             |
| 6.1 Afdracht aan KWF15                                      |
| 7. Voorbeelden                                              |
| 7.1 Inkoop 100 kaarsenzakken16                              |
| 7.2 Verkoop 10 kaarsenzakken 17                             |
| 7.3 Sponsoring € 500,                                       |
| 7.4 Inkoop podium                                           |

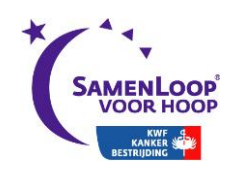

1 Invoeren

#### 1.1 Boekhouden > Invoeren > Afschrift/bonnetjes

Hier kun je afschriften en bonnetjes invoeren. Het invoerscherm verandert bij het kiezen van het soort boeking.

#### 1.1.1 Factuurbetaling ontvangen / Factuurbetaling verstuurd

Kom je op je afschrift een factuurbetaling tegen, of heb je een (kassa)bon voor een factuurbetaling? Dan vul je de volgende gegevens in:

- Soort boeking: factuurbetaling ontvangen / factuurbetaling verstuurd.

- Rekening: selecteer een betaalmiddel.

- Open post: selecteer de open post waarop de betaling betrekking heeft. Staat de open post niet in de lijst, dan is de factuur daarvan nog niet ingevuld, of is de factuur reeds volledig voldaan.

- Datum: voer de datum van het boekstuk / bij- of afschrijving in.

- Omschrijving: geef de betaling een omschrijving.

- Boekstuk: voer een boekstuknummer in, bijvoorbeeld een afschriftnummer. Dit is geen verplicht veld.

- Bedrag: voer het ontvangen of betaalde bedrag in.

- Tegenrekening: selecteer de tegenrekening die betrekking heeft op het ontvangen of betaalde bedrag. Deze optie is alleen aanwezig als je meer dan 1 debiteuren- of crediteurenrekening hebt aangemaakt.

- Klik op Opslaan om de boeking op te slaan en te verwerken in de boekhouding.

| BOEKSTUK IN   | VOEREN                                                                   | Hulp bij het invoeren? |
|---------------|--------------------------------------------------------------------------|------------------------|
| Soort boeking | Factuurbetaling ontvangen                                                | ?                      |
| Open post     | Klik rechts op het verrekijkertje om een open post te selecteren $	imes$ | M ?                    |
| Datum         | < 22-08-2018 ▶ ■                                                         | ?                      |
| Omschrijving  | Betaling                                                                 | ?                      |
| Boekstuk      |                                                                          | ?                      |
|               |                                                                          | Opslaan                |

#### Bestanden toevoegen

Heb je een betaling ontvangen waarbij in één betaling meerdere facturen zijn voldaan? Dit vereist een andere manier van boeken. Kijk op <u>gratis-cursus-</u> <u>boekhouden.nl</u>, hoofdstuk 7.7.

#### 1.1.2 Geld ontvangen / Geld uitgegeven

Heb je zelf iets betaald of een betaling ontvangen, zonder dat hier een factuur aan ten grondslag ligt? Dan vul je de volgende gegevens in:

- Soort boeking: geld ontvangen / geld uitgegeven.
- Rekening: selecteer een betaalmiddel.

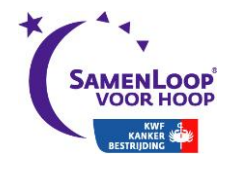

- Datum: voer de datum van het boekstuk / bij- of afschrijving in.

- Omschrijving: geef de betaling een omschrijving.

- Boekstuk: voer een boekstuknummer in, bijvoorbeeld een afschriftnummer. Dit is geen verplicht veld.

- Btw: kies of het ingevoerde bedrag inclusief of exclusief btw is.

- Bedrag: voer het ontvangen bedrag in.

- Btw-code: kies de juiste btw-code.

- Btw: e-Boekhouden.nl berekent direct het btw-bedrag. Controleer dit.

- Tegenrekening: selecteer de tegenrekening die betrekking heeft op het ontvangen of betaalde bedrag.

- Kostenplaats: dit zijn de teams.

- Regel toevoegen: wanneer je een deel van het ontvangen bedrag op aparte tegenrekeningen wilt boeken, kun je extra regels toevoegen.

- Klik op Opslaan om de boeking op te slaan en te verwerken in de boekhouding.

| BOEKSTUK INVOEREN         |                           |               |                         | Hulp bij het invoeren?        |
|---------------------------|---------------------------|---------------|-------------------------|-------------------------------|
| Soort boeking             | Geld ontvangen            |               |                         | ?                             |
| Rekening                  | 1020 Bank Commissie       | ~             | 0,00                    | ?                             |
| Datum                     | 15-11-2018                |               |                         | ?                             |
| Omschrijving              | Gift Hema aan Kinderloop  |               |                         | ?                             |
| Boekstuk                  | 2                         |               |                         | ?                             |
| De bedragen die u invoert | t zijn: ○Incl BTW         |               |                         |                               |
| Bedrag (excl)             | BTW-code                  | BTW           | Tegenrekening           |                               |
| #1 × 250.00               | Geen BTW                  | 0.00          | 8040 G Overige giften ( | KinderLoop/subsidie/rente)  + |
|                           |                           | Kostenplaats: |                         | <i>8</i> 4                    |
| 250.00                    | (Bedrag incl btw: 250.00) | 0.00          | )                       | Regel toevoegen 🔮             |
|                           |                           |               |                         | Opslaan                       |

#### Bestanden toevoegen

#### 1.2 Boekhouden > Invoeren > Facturen

In e-Boekhouden.nl voer je de facturen in die je hebt ontvangen van je relaties en de facturen die je verstuurd hebt aan bijvoorbeeld sponsoren. Je vult onderstaande gegevens in, in het invoerscherm:

- Soort boeking: factuur verstuurd / factuur ontvangen.

- Relatie: selecteer de relatie van wie je de factuur hebt ontvangen of aan wie je de factuur hebt verzonden. Indien deze nog niet in de lijst staat kan je die toevoegen door op het "+" teken te klikken. Dan wordt een scherm geopend om de gegevens van de relatie in te kunnen voeren.

- Datum: voer de factuurdatum in.

- Omschrijving: geef de factuur een omschrijving.

- Factuurnummer: voer het factuurnummer in dat op de factuur staat.

- Betalingstermijn: geef het aantal dagen op waarbinnen de factuur voldaan moet zijn.

- Boekstuk: hier kun je een boekstuknummer invoeren. Dit is geen verplicht veld.

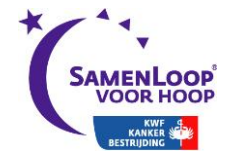

- Btw: kies of het bedrag dat je invoert inclusief of exclusief btw is.

- Bedrag: voer het bedrag van de factuur in.
- Btw-code: kies de juiste btw-code.
- Btw: e-Boekhouden.nl berekent direct het btw-bedrag.
- Tegenrekening: selecteer de tegenrekening die betrekking heeft op de factuur.
- Kostenplaats: dit zijn de teams.

- Regel toevoegen: wanneer je een deel van het ontvangen bedrag op aparte tegenrekeningen wilt boeken, kun je extra regels toevoegen.

- Klik op Opslaan om de boeking op te slaan en te verwerken in de boekhouding.

| Soort boeking Factuur ontvangen >   Relatie © 203 Marcos groente en fruit   Datum 15-11-2018   Omschrijving Bananen   Bananen ?   Factuurnummer 21   Etalingstermijn 14 dagen   Boekstuk 3   De bedragen die u invoert zijn: © Incl BTW O Excl BTW   Bedrag (incl) BTW-code   BTW Tegenrekening   #1 X 53.20   BTW Laag 6%   Y 1 4570 K Overige inkoop voor verkopen 6 %   Y 1 | BOEKSTUK INVOEREN         |                                      |               |                                       | Hulp bij het invoeren? |
|----------------------------------------------------------------------------------------------------|---------------------------|--------------------------------------|---------------|---------------------------------------|------------------------|
| Relatie C   Datum (15-11-2018)   Omschrijving Bananen   Factuurnummer 21   Factuurnummer 21   Betalingstermijn 14 dagen   Boekstuk 3   De bedragen die u invoert zijn: © Incl BTW © Excl BTW Bedrag (incl) BTW-code BTW Tegenrekening #1 × 53.20 BTW Laag 6%                                                                                                    | Soort boeking             | Factuur ontvangen $ \smallsetminus $ |               |                                       | ?                      |
| Datum (15-11-2018)<br>Omschrijving Bananen ?<br>Factuurnummer 21 ?<br>Betalingstermijn 14 dagen ?<br>Boekstuk 3 ?<br>De bedragen die u invoert zijn: © Incl BTW O Excl BTW<br>Bedrag (incl) BTW-code BTW Tegenrekening<br>#1 X 53.20 BTW Laag 6% > 3.01 4570 K Overige inkoop voor verkopen 6 % > +                                                                            | Relatie                   | C 203 Marcos groente en fro          | uit           | +                                     |                        |
| Omschrijving Bananen   Factuurnummer 21   Betalingstermijn 14   dagen ?   Boekstuk 3   De bedragen die u invoert zijn: Incl BTW O Excl BTW   Bedrag (incl) BTW-code   BTW Tegenrekening   #1 X 53.20   BTW Laag 6%                                                                                                    | Datum                     | ◀ 15-11-2018 ▶ ■                     |               |                                       | ?                      |
| Factuurnummer 21   Betalingstermijn 14   14 dagen   Boekstuk 3   De bedragen die u invoert zijn: Incl BTW O Excl BTW   Bedrag (incl) BTW-code   BTW Tegenrekening   #1 × 53.20   BTW Laag 6% >                                                                                                    | Omschrijving              | Bananen                              |               |                                       | ?                      |
| Factuurnummer       21       ?         Betalingstermijn       14 dagen       ?         Boekstuk       3       ?         De bedragen die u invoert zijn: Incl BTW O Excl BTW       ?         Bedrag (incl)       BTW-code       BTW       Tegenrekening         #1 X       53.20       BTW Laag 6%       >       14570 K Overige inkoop voor verkopen 6 %       >       +       |                           |                                      |               |                                       |                        |
| Betalingstermijn       14 dagen       ?         Boekstuk       3       ?         De bedragen die u invoert zijn: Incl BTW O Excl BTW       ?         Bedrag (incl)       BTW-code       BTW       Tegenrekening         #1 X       53.20       BTW Laag 6%       >       14570 K Overige inkoop voor verkopen 6 %       >                                                      | Factuurnummer             | 21                                   |               |                                       | ?                      |
| Boekstuk 3 3<br>De bedragen die u invoert zijn:  Incl BTW O Excl BTW Bedrag (incl) BTW-code BTW Tegenrekening #1 × 53.20 BTW Laag 6%  V 3.01 4570 K Overige inkoop voor verkopen 6 %  V +                                                                                                    | Betalingstermijn          | 14 da                                | gen           |                                       | ?                      |
| De bedragen die u invoert zijn:  Incl BTW O Excl BTW Bedrag (incl) BTW-code BTW Tegenrekening #1 × 53.20 BTW Laag 6%  V +                                                                                                    | Boekstuk                  | 3                                    |               |                                       | ?                      |
| Bedrag (incl)         BTW-code         BTW         Tegenrekening           #1 X         53.20         BTW Laag 6%         >         3.01         4570 K Overige inkoop voor verkopen 6 %         >         +                                                                                                    | De bedragen die u invoert | zijn: ◉Incl BTW ○Excl BTW            | I             |                                       |                        |
| #1 × 53.20 BTW Laag 6% × 3.01 4570 K Overige inkoop voor verkopen 6 % × +                                                                                                    | Bedrag (incl)             | BTW-code                             | BTW           | Tegenrekening                         |                        |
|                                                                                                    | #1 × 53.20                | BTW Laag 6%                          | × 3.01        | 4570 K Overige inkoop voor verkopen 6 | % ~ +                  |
| Kostenplaats: Team_200                                                                                                    |                           |                                      | Kostenplaats: | Team_200                              | <i>8</i> %             |
| 53.20 (Bedrag excl btw: 50.19) 3.01 Regel toevoegen ?                                                                                                    | 53.20                     | (Bedrag excl btw: 50.19)             | 3.01          |                                       | Regel toevoegen        |
| Opslaan                                                                                                    |                           |                                      |               |                                       | Opslaan                |

Bestanden toevoegen

#### 1.3 Boekhouden > Invoeren > Memoriaal

In sommige gevallen is het nodig om zogenaamde memoriaalboekingen te maken. Dit houdt in dat je direct een bedrag van de ene rekening naar een andere rekening verplaatst. Bijvoorbeeld een betalingsverschil.

- Soort boeking: memoriaal

- Rekening: selecteer de rekening waarvan je een bepaald bedrag wilt verplaatsen.

- Relatie: indien van toepassing, kun je een relatie selecteren op wie de boeking betrekking heeft. Je selecteert alleen een relatie als de memoriaalboeking een verrekening van een open post is.

- Datum: voer de datum van het boekstuk / bij- of afschrijving in.

- Omschrijving: geef de boeking een omschrijving mee, indien gewenst.

- Factuurnummer: indien van toepassing, voer je hier het factuurnummer in waarop de memoriaalboeking betrekking heeft. Je voert alleen een factuurnummer in als de memoriaalboeking een verrekening van een open post is.

- Boekstuk: voer hier een boekstuknummer in. Dit is geen verplicht veld.

- Bedrag: voer het bedrag van de boeking in, dit bedrag is altijd exclusief btw.

- Tegenrekening: kies de juiste tegenrekening waarnaar het bedrag verplaatst moet worden.

- Kostenplaats: dit zijn de teams.

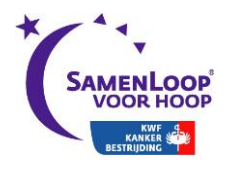

- Regel toevoegen: wanneer je een deel van het ontvangen bedrag op aparte tegenrekeningen wilt boeken, kun je extra regels toevoegen.

| BOEKSTUK INVOERI | EN                             |                        | Hulp bij het invoeren? |
|------------------|--------------------------------|------------------------|------------------------|
| Soort boeking    | Memoriaal 🗸                    |                        | ?                      |
| Rekening         | 1000 Kas                       | ~ 0,00                 | ?                      |
| Relatie          | C 204 Kapper Dekker            | +                      |                        |
| Datum            | 15-11-2018                     |                        | ?                      |
| Omschrijving     | Opbrengst inzameling knipbeurt |                        | ?                      |
| Factuurnummer    |                                |                        | ?                      |
| Boekstuk         | 4                              |                        | ?                      |
| Bed              | Irag Tegenrekening             |                        |                        |
| #1 × 351.        | 00 1020 Bank Commissie         | ~ +                    |                        |
|                  |                                | Kostenplaats: Team_200 | A4                     |
| 35               | 1.00                           | 0.00                   | Regel toevoegen 了      |
|                  |                                |                        | Opslaan                |
|                  | Bestan                         | den toevoegen          |                        |

- Klik op Opslaan om de boeking op te slaan en te verwerken in de boekhouding.

# 2. Overzichten

### 2.1 Boekhouden > Overzichten > Balans

Hier vind je de actuele balans van jouw SamenLoop. Je kunt in dit overzicht op de code van een grootboekrekening klikken om te zien waar een bedrag uit opgebouwd is.

Wanneer je de balans op een specifieke datum wilt inzien:

- 1. Selecteer bij Periode de gewenste balansdatum.
- 2. Vink Kostenplaatsen weergeven aan als je ook deze gegevens wilt inzien.
- 3. Om het gewenste overzicht te bekijken, klik je op Verder.

| PERIODE    |                            |
|------------|----------------------------|
| Tot en met | ∢ þ5-09-2018 × ▶ 💼         |
|            | Groepen weergeven          |
|            | 🗹 Kostenplaatsen weergeven |
|            | Verder >                   |

## 2.2 Boekhouden > Overzichten > Winst & Verlies

Via Winst & Verlies kun je zien hoeveel winst of verlies er is gemaakt over een bepaalde periode.

Je kunt kiezen uit vier perioden: per maand, per kwartaal, per jaar en je kunt zelf een periode selecteren via de vrije selectie.

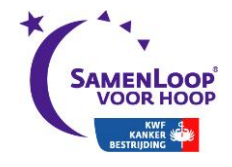

#### 1. Selecteer de gewenste periode.

| PERIC | DE                                                     |          |  |
|-------|--------------------------------------------------------|----------|--|
|       | ○ Per maand ○ Per kwartaal ○ Per jaar ④ Vrije selectie |          |  |
| Van   | < 01-07-2018 <a> []</a>                                |          |  |
| t/m   | <ul> <li>31-12-2018</li> </ul>                         |          |  |
|       | ✓ Kostenplaatsen weergeven                             |          |  |
|       |                                                        | Verder > |  |

2. Vink Groepen weergeven, Budgetscenario weergeven of Kostenplaatsen weergeven aan wanneer je deze functies gebruikt en wilt inzien.

3. Klik op Verder om het gewenste overzicht te zien.

4. Door op de code van een grootboekrekening te klikken, kun je de achterliggende gegevens inzien.

Voor een grafische weergave van een specifieke grootboekrekening, klik je op: 💷

#### 2.3 Boekhouden > Overzichten > Grootboek

Hier krijg je een overzicht van de mutaties per grootboekrekening over een bepaalde periode.

|                                                          |                                                              |              | ○ Per maand ○ Per kwa                         | artaal ⊖Perjaar ⊛v   | rije selectie |                         |                       |          |              |
|----------------------------------------------------------|--------------------------------------------------------------|--------------|-----------------------------------------------|----------------------|---------------|-------------------------|-----------------------|----------|--------------|
|                                                          |                                                              | Van          | <ul> <li>€ 01-01-2018</li> <li>▶ ■</li> </ul> |                      |               |                         |                       |          |              |
|                                                          |                                                              | t/m          | <ul> <li>&lt; 31-12-2018 ▶ </li> </ul>        |                      |               |                         |                       |          |              |
|                                                          |                                                              | Van rekening | 8300 G Opbrengst kaarsen                      | zakken offline       | $\sim$        |                         |                       |          |              |
|                                                          |                                                              | Tot rekening | 8300 G Opbrengst kaarsen                      | zakken offline       | $\sim$        |                         |                       |          |              |
|                                                          |                                                              |              | Ook rekeningen zonde                          | r mutaties weergeven |               |                         |                       |          |              |
|                                                          |                                                              |              | Cumulatie weergeven                           |                      |               |                         |                       |          |              |
|                                                          |                                                              |              |                                               |                      | Verder >      |                         |                       |          |              |
|                                                          |                                                              |              |                                               |                      |               |                         |                       |          | (2)          |
| 300 G Opbrengst kaarsenzakl                              | ken offline (1)                                              |              |                                               |                      |               |                         |                       |          | 194 Z        |
| 300 G Opbrengst kaarsenzaki<br>Nr Datum                  | ken offline (1)<br>Omschrijving                              |              | Relatie                                       | Factuur              | Boekstuk      | Verlies                 | Winst                 |          |              |
| 300 G Opbrengst kaarsenzak<br>Nr Datum<br>? 1 15-11-2018 | ken offline (1)<br>Omschrijving<br>12 kaarsenzakken verkocht |              | Relatie                                       | Factuur              | Boekstuk      | Verlies                 | <b>Winst</b> 60,00    | Team_200 |              |
| 300 G Opbrengst kaarsenzak<br>Nr Datum<br>P 1 15-11-2018 | ken offline (1) Omschrijving 12 kaarsenzakken verkocht Saldo |              | Relatie                                       | Factuur              | Boekstuk      | <b>Verlies</b><br>60,00 | <b>Winst</b><br>60,00 | Team_200 | <u>19</u> 12 |

Je kunt ook rekeningen zonder mutaties weergeven en/of de cumulatie per rekening.

#### 2.4 Boekhouden > Overzichten > Mutaties

Wil je een overzicht van alle mutaties? Wanneer je meer dan 100 mutaties hebt, krijg je eerst een zoekscherm om het aantal resultaten te verkleinen. Vul je hier geen trefwoord in, dan krijg je het totale mutatieoverzicht. Je kunt ook kiezen voor de optie Laatste 50 mutaties weergeven.

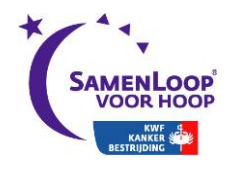

#### MUTATIES ZOEKEN

| Datum         | van 4 🕨 🕨            | t/m ◀             | ) <b>a</b> |
|---------------|----------------------|-------------------|------------|
| Mutatienummer | van                  | t/m               | ]          |
| Bedrag        | van                  | t/m               | ]          |
| Soort boeking | V                    |                   |            |
| Relatie       | С                    |                   |            |
| BTW-code      |                      | ~                 |            |
| Factuurnummer |                      |                   |            |
| Omschrijving  |                      |                   |            |
| Boekstuk      |                      |                   |            |
|               | Uitgebreid overzicht |                   |            |
|               |                      | Zoekscherm wissen | Zoeken     |

In de lijst met mutaties kun je mutaties bekijken, wijzigen en verwijderen. Een mutatie wijzig je door op het potloodje te klikken, een mutatie verwijder je door op het kruisje te klikken.

#### 2.5 Boekhouden > Overzichten > Open posten

Met deze functie kun je een overzicht opvragen van alle facturen die je ontvangen of verstuurd hebt, maar die nog niet (volledig) betaald zijn. Om een specifieke open post in te zien, kun je het zoekscherm gebruiken.

#### MAAK HIER EEN SELECTIE

| Soort   | Te ontvangen (debiteuren)        |            |
|---------|----------------------------------|------------|
| Per     | < 01-07-2018 × > 0               |            |
| Relatie | с                                |            |
|         | Betaalde facturen weergeven      |            |
|         | Groeperen per relatie            |            |
|         | Uitgebreid overzicht             |            |
|         | Gegevens incassobureau weergeven |            |
|         |                                  | Volgende > |

Wanneer je de gewenste mutatie opgezocht hebt, kun je het openstaande factuurbedrag wegboeken door te klikken op de **B**. Je gebruikt deze functie als een sponsor bijvoorbeeld net niet het hele factuurbedrag heeft betaald en je het verschil weg wilt boeken naar de rekening K Afrondingsverschillen. Pakt een afronding uit in jouw voordeel, boek het dan als G Overige giften.

Klik je in het overzicht op de **C** dan kun je een factuur direct crediteren. De creditfactuur komt dan in het overzicht te staan. Je verrekent de debet- met de creditfactuur door beide facturen aan te vinken en onderaan de pagina op Geselecteerde facturen met elkaar verrekenen te klikken.

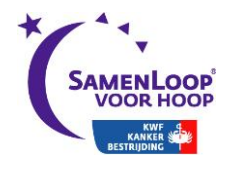

Heb je te maken met een betaling waarbij in één betaling meerdere facturen zijn voldaan? Kijk op gratis-cursus-boekhouden.nl, hoofdstuk 7.7.

#### 2.6 Boekhouden > Overzichten > Overige

Je kunt hier de volgende overzichten opvragen, inzien en afdrukken:

- kolommenbalans van verschillende boekjaren
- liquiditeitsprognose
- actuele standen van onder andere klanten top 10, te ontvangen facturen, etc.

# 3. Kostenplaatsen

De kostenplaatsen geven het overzicht van wat elk team heeft opgebracht. Op Team\_ooo zie je de offline opbrengsten van individuele lopers en losse offline acties. Kostenplaats team\_200 is de commissie. Je kunt zelf de teamnamen bij de kostenplaatsen zetten, zodat je per team een uitdraai kunt maken van hun offline opbrengsten.

#### 3.1 Boekhouden > Kostenplaatsen > Samenvatting

Klik op Samenvatting voor een overzicht per periode van alle kostenplaatsen. Je krijgt dan een overzicht van je directe boekingen, de onderliggende boekingen en het gesaldeerd saldo.

#### 3.2 Boekhouden > Kostenplaatsen > Per kostenplaats

Klik op Per kostenplaats als je de ontwikkelingen van elke kostenplaats afzonderlijk wilt bekijken. Het is ook mogelijk een cumulatie van een specifieke kostenplaats op te vragen.

| MAAK EEN SELECTIE |                               |           |  |  |  |  |  |  |  |  |
|-------------------|-------------------------------|-----------|--|--|--|--|--|--|--|--|
| Datum             | van 01-01-2018 📰 t/m 05-09-20 | 18        |  |  |  |  |  |  |  |  |
| Kostenplaats      | Team_004 Lopen en hopen       |           |  |  |  |  |  |  |  |  |
|                   | Cumulatie weergeven           |           |  |  |  |  |  |  |  |  |
|                   |                               | Verzenden |  |  |  |  |  |  |  |  |

#### Je kunt ook in één oogopslag de kostenplaatsen weergeven bij de Winst- & Verliesrekening. Hiervoor vink je het vakje voor Kostenplaatsen aan bij Boekhouden > Overzichten > Winst & Verlies.

# 4. Ledenadministratie (Factureren)

Als je ervoor kiest om facturen rechtstreeks vanuit e-Boekhouden op te maken, volg dan onderstaande stappen. Het voordeel hiervan is dat je de facturen direct kan mailen en doorboeken as openstaande post.

#### 4.1 Ledenadministratie> Facturen > Toevoegen

Hier kun je nieuwe facturen aanmaken. Je gaat als volgt te werk:

1. Selecteer een relatie of voer een nieuwe relatie in.

2. Het factuurnummer wordt automatisch opgehoogd en ook de factuurdatum wordt automatisch gegenereerd. **Controleer deze altijd op juistheid.** 

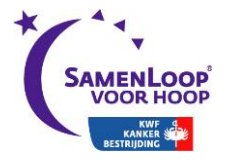

3. Je kunt eventueel zelf nog een kenmerk toevoegen aan de factuur. Dit is geen verplicht invulveld.

4. Je moet nu een Betalingstermijn vermelden. Dit is een verplicht veld. Afhankelijk van de betalingstermijn die je invult, wordt automatisch de uiterste betaaldatum weergegeven.

5. Je kunt eventueel zelf nog een Factuurtekst toevoegen aan de factuur. Deze tekst kun je per factuur aanpassen. Dit is geen verplicht invulveld.

6. Bij Sjabloon heb je de keuze uit meerdere factuursjablonen. Standaard zijn er twee voorbeelden beschikbaar. In e-Boekhouden.nl kun je de voorbeeldsjablonen aanpassen naar eigen wens of je voegt een eigen sjabloon toe. Vergeet het SamenLoop-rekeningnummer niet in te vullen waar de betaling op terecht moet komen.

7. Vervolgens krijg je bij Verzendwijze vier keuzemogelijkheden. Je kunt meerdere keuzes aanvinken.

Factuur per reguliere post versturen: de factuur wordt klaargezet om te printen.
 Het printbestand wordt voor je klaargezet onder Ledenadministratie > Facturen > Printen.

- Factuur per e-mail te versturen: als je het e-mailadres van een relatie hebt ingevuld, kun je de factuur per e-mail versturen. De e-mails worden voor je klaargezet onder Factureren > Facturen > E-mailen.

- Factuur direct verwerken in de boekhouding: de betreffende factuur wordt direct verwerkt in de boekhoudmodule.

8. Bij Mutatieomschrijving voer je een omschrijving in waardoor je de factuur beter terug kunt vinden in de boekhoudmutatie.

9. Nu voeg je een product of dienst toe aan je factuur. Klik op Product/dienst toevoegen. Er verschijnt een venster waarin je het product of de dienst kunt selecteren. Je kunt je selectie ook blanco laten en een nieuw product of nieuwe dienst invoeren. Eenheid mag je leeg laten, dit is geen verplicht invulveld.

10. Als je onderaan het vinkje Product/dienst opslaan als standaard aanklikt, wordt dit opgeslagen zodat je deze later eenvoudig aan een andere factuur toevoegt. Je beheert je producten en diensten onder <u>Beheer > Overig > Diensten/producten</u>.

11. Klik op Opslaan om het product aan de factuur toe te voegen. Je keert terug naar het algemene scherm Factuur toevoegen. Je kunt met het kruisje een specifieke regel verwijderen of met het potloodje wijzigen.

12. Klik op Opslaan als de factuur klaar is. De factuur wordt direct in de boekhouding verwerkt, als je deze optie hebt aangevinkt.

#### 4.2 Ledenadministratie > Facturen > Overzicht

Bekijk je ingevoerde facturen via Overzicht. Met de zoekfunctie kun je specifieke facturen opzoeken. Voer je geen gegevens in bij het zoekscherm, dan worden al je facturen weergegeven. Je kunt ook kiezen voor een weergave van de laatste 50 facturen. Je krijgt het volgende overzicht: - de factuurdatum

- het factuurnummer
- de relatie

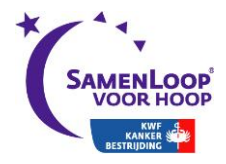

- het bedrag exclusief en inclusief btw

- verzendwijze en verwerking

4.2.1 Opties

- Klik op het potloodje voor een factuur om die betreffende factuur te wijzigen.

- Klik op het kruisje voor een factuur om deze te verwijderen.

- Klik op de printer om een factuur te printen of op te slaan op je PC.
- Klik op de envelop om een factuur direct naar een klant te mailen.

### 4.2.2 Ledenadministratie > Facturen > Printen

Hier staan alle facturen klaar om te printen. Het systeem geeft aan hoeveel facturen er klaar staan.

- Je kunt de facturen sorteren op: postcode, factuurnummer, datum of bedrijfsnaam.

- Klik op Facturen nu afdrukken om de facturen te openen. Je moet nu zelf een printopdracht geven in het tekstverwerkingsprogramma.

### 4.2.3 Ledenadministratie > Facturen > E-mailen

Hier zie je hoeveel facturen klaar staan om te e-mailen. Het e-mailadres dat je onder Beheer > Uw account > Uw gegevens opgeeft, gebruikt e-Boekhouden als afzender. Je kunt het e-mailadres nog handmatig aanpassen.

- Via Bericht stuur je een begeleidende tekst mee. Deze tekst verstuurt eBoekhouden naar **alle** e-mailadressen waarvoor een factuur klaar staat.

- De factuur wordt altijd als bijlage toegevoegd aan het e-mailbericht. Daarnaast kun je nog 3 andere bijlagen toevoegen aan de e-mail.

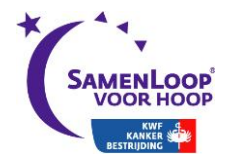

| FACTURE     | EN EMAILEN                                  |          |  |  |  |  |  |  |  |  |
|-------------|---------------------------------------------|----------|--|--|--|--|--|--|--|--|
| Er staan op | dit moment 15 facturen klaar om te emailen. |          |  |  |  |  |  |  |  |  |
| Van naam    | e-Boekhouden.nl                             |          |  |  |  |  |  |  |  |  |
| Van e-mail  | info@e-Boekhouden.nl                        |          |  |  |  |  |  |  |  |  |
| СС          |                                             |          |  |  |  |  |  |  |  |  |
| BCC         |                                             |          |  |  |  |  |  |  |  |  |
| Onderwerp   | Factuur: [FACTNUMMER]                       |          |  |  |  |  |  |  |  |  |
| Bericht     | Code Lettertype → Let → B I U = = = =       |          |  |  |  |  |  |  |  |  |
|             |                                             |          |  |  |  |  |  |  |  |  |
|             | Geachte heer/mevrouw,                       |          |  |  |  |  |  |  |  |  |
|             | In de bijlage vindt u een nieuwe factuur.   |          |  |  |  |  |  |  |  |  |
|             | Met vriendelijke groet,                     |          |  |  |  |  |  |  |  |  |
|             |                                             |          |  |  |  |  |  |  |  |  |
|             |                                             |          |  |  |  |  |  |  |  |  |
|             |                                             |          |  |  |  |  |  |  |  |  |
|             |                                             |          |  |  |  |  |  |  |  |  |
|             |                                             |          |  |  |  |  |  |  |  |  |
|             |                                             |          |  |  |  |  |  |  |  |  |
|             |                                             |          |  |  |  |  |  |  |  |  |
|             |                                             |          |  |  |  |  |  |  |  |  |
| Bijlage #1  | Bladeren Geen bestand geselecteerd.         |          |  |  |  |  |  |  |  |  |
| Bijlage #2  | Bladeren Geen bestand geselecteerd.         |          |  |  |  |  |  |  |  |  |
| Bijlage #3  | Bladeren_ Geen bestand geselecteerd.        |          |  |  |  |  |  |  |  |  |
| Bijlage     | De factuur                                  |          |  |  |  |  |  |  |  |  |
|             | (                                           | Verder > |  |  |  |  |  |  |  |  |
|             | Sjablooncodes                               |          |  |  |  |  |  |  |  |  |

### - Klik op Verder om de facturen te e-mailen.

## 4.3 Standaard facturen

# 4.3.1 Ledenadministratie > Standaard facturen > Toevoegen

Als je regelmatig dezelfde facturen aan sponsoren stuurt, maak je deze aan bij Factureren > Standaard facturen > Toevoegen. Als je vervolgens een nieuwe factuur maakt, kies je eenvoudig de juiste standaardfactuur. Zo voer je niet elke keer alle gegevens opnieuw in.

| STANDAARD | FACTUUR | TOEVOEGEN  |
|-----------|---------|------------|
| STANDAARD | ACTOOR  | TOEVOLOLIN |

| Naam<br>Sjabloon |        | Factuur koffie |      |                                         | Deze factuur is | Excl BTW 👻   |        |
|------------------|--------|----------------|------|-----------------------------------------|-----------------|--------------|--------|
| X 🥖              | Aantal | Eenheid        | Code | Omschrijving                            | <b>P.p.e.</b>   | Bedrag excl  | BTW    |
|                  | -      |                |      | Totaal excl BTW<br>BTW Laag 6% (€ 5,00) | 5,00            | 5,00<br>0,30 | 0.00   |
|                  |        |                |      | Totaal incl BTW                         |                 | 5,30         |        |
|                  |        |                |      | Product/dienst toevoegen                |                 |              |        |
|                  |        |                |      |                                         |                 | 0            | pslaan |

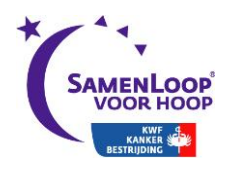

# 5. Cheque-overhandiging

Na 23 uur wandelen maak je de stand op voor het chequemoment. Zorg dat je (zoveel mogelijk) de laatste kraamopbrengsten op de juiste teams hebt geboekt en eventuele laatste muntverkoopopbrengsten. Check de registratietool voor de actuele online opbrengst (inschrijvingen + actieplatform) en de eventuele opbrengst van online kaarsenzakken. Tel deze op bij de offline opbrengsten in e-Boekhouden. Schrijf op de cheque: het netto bedrag = bruto minus kosten inclusief btw.

# 6. Afrekening

De penningmeester is verantwoordelijk voor de juiste administratie.

# 6.1 Twee maanden na de SamenLoop

Na de SamenLoop heb je nog 2 maanden de tijd om betalingen te doen of ontvangen. Ook lopen de opbrengsten op het actieplatform vaak nog door. Na die 2 maanden geef je door aan KWF wanneer je geen mutaties meer verwacht en de afrekening klaar staat.

# 6.2 Afdracht aan KWF

Dan vragen we je de afdracht aan KWF over te maken en in e-Boekhouden over te boeken van Bank Commissie naar Bank KWF. De boekhouder van KWF checkt of alles klopt in e-Boekhouden en geeft het aan als bepaalde posten nog niet goed staan en aangepast dienen te worden. Als dit goedgekeurd is, vragen we je de

Balansrekening en de Winst&Verliesrekening te printen (in .pdf met een klik op <sup>7</sup>) en te (laten) tekenen door de penningmeester en voorzitter van de SamenLoop, uiterlijk 3 maanden na het evenement.

Na ondertekening is jouw administratie afgerond en kun je niet meer muteren in e-Boekhouden. Dan zullen wij ook de SamenLoop Raborekening opheffen.

# 6.3 Audit door KWF

Het kan zijn dat er nog een audit (controle) achteraf op locatie nodig wordt geacht. In dat geval krijg je daar bericht van en zal een afspraak in overleg worden ingepland.

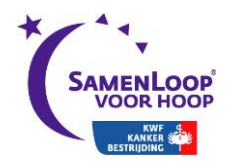

# 7. Voorbeelden

Alle voorbeelden vind je onder de rubriek Boekhouden.

# 7.1 Betaling via bank of kas: inkoop 100 kaarsenzakken

- 1) Invoeren
- 2) Afschrift bonnetjes
- 3) Soort boeking = Geld uitgegeven
- 4) Omschrijving = inkoop 100 kaarsenzakken
- 5) De bedragen die je invoert zijn  $\rightarrow$  incl. btw
- 6) Bedrag (incl.) per zak =  $\in$  0,06  $\rightarrow$  vul in  $\in$  6,-
- 7) Btw-code = 21 %
- 8) Tegenrekening = K Kaarsenzakken 21% (inkoop dus K=kosten)
- 9) Kostenplaats (via verrekijker zoeken > klik helemaal onderaan op selecteren) = team \_200 (commissie, koopt in)
- 10) Klik op opslaan

| BOEKSTUK INVOEREN |                           |               |                          | Hulp bij het invoeren? |
|-------------------|---------------------------|---------------|--------------------------|------------------------|
| Soort boeking     | Geld uitgegeven           |               |                          | ?                      |
| Rekening          | 1020 Bank Commissie       | ~             | 0,00                     | ?                      |
| Datum             | ▲ 15-11-2018 ▶ 🖬          |               |                          | ?                      |
| Omschrijving      | Inkoop 100 kaarsenzakken  |               |                          | ?                      |
| Boekstuk          | 6                         |               |                          | ?                      |
| Bedrag (incl)     | BTW-code                  | BTW           | Tegenrekening            |                        |
| #1 × 6.00         | BTW Hoog 21% $\sim$       | 1.04          | 4510 K Kaarsenzakken 21% | ~ +                    |
|                   |                           | Kostenplaats: | Team_200                 | <i>d</i> 4             |
| 6.00              | ) (Bedrag excl btw: 4.96) | 1.04          |                          | Regel toevoegen        |
|                   |                           |               |                          | Opslaan                |

Bestanden toevoegen

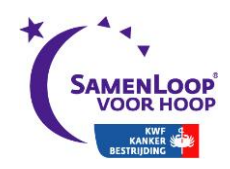

#### 7.2 Ontvangen via bank of kas: verkoop 10 kaarsenzakken

- 1) Invoeren
- 2) Afschrift bonnetjes
- 3) Soort boeking = Geld ontvangen
  4) Omschrijving = Verkoop 10 kaarsenzakken
  5) Bedrag per zak = € 5,- → vul in € 50,-
- 6) Btw-code = Geen btw (KWF berekent btw na de afrekening)
- 7) Tegenrekening = V Kaarsenzakken (V = Verkopen)
  8) Kostenplaats (via verrekijker zoeken > klik helemaal onderaan op Selecteren) = op kostenplaats van het team dat de kaarsenzakken verkocht heeft

#### 9) Klik op opslaan

| BOEKSTUK INVOEREN       | I                                 |               |                             | Hulp bij het invoeren? |
|-------------------------|-----------------------------------|---------------|-----------------------------|------------------------|
| Soort boeking           | Geld ontvangen $\sim$             |               |                             | ?                      |
| Rekening                | 1000 Kas                          | ~             | 60,00                       | ?                      |
| Datum                   | ◀ 15-11-2018 ▶ 📼                  |               |                             | ?                      |
| Omschrijving            | verkoop 10 kaarsenzakken door tea | am 192        |                             | ?                      |
| Boekstuk                | 6                                 |               | A                           | ?                      |
| De bedragen die u invoe | rt zijn: ◉Incl BTW ○Excl BTW      |               |                             |                        |
| Bedrag (inc             | l) BTW-code                       | BTW           | Tegenrekening               |                        |
| #1 × 50.00              | Geen BTW                          | v 0.00        | 8300 G Opbrengst kaarsenzak | ken offline 🗸 +        |
|                         |                                   | Kostenplaats: | Team_192 De wandelaars      | <i>#</i> 4             |
| 50.0                    | 00 (Bedrag excl btw: 50.00)       | 0.00          | )                           | Regel toevoegen 了      |
|                         |                                   |               |                             |                        |

Bestanden toevoegen

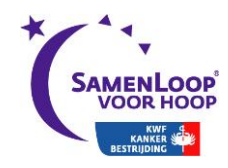

# 7.3 Invoeren verstuurde factuur voor sponsoring € 500,-

- Facturen
   Soort boeking = factuur verstuurd
- 3) Relatie → zoek deze op of vul deze in (klik op +)
  4) Omschrijving → aard van de sponsoring

- a) Offschrijving '> aard van de sponsoning
  5) De bedragen die je invoert zijn incl. btw
  6) Bedrag = € 500,7) Btw-code = 21 %
  8) Tegenrekening = V Overig commercieel 21% (Sponsoring/advertenties)
- 9) Klik op opslaan

| BOEKSTUK INVOEREN        |                             |                              | Hulp bij het invoeren?                                      |
|--------------------------|-----------------------------|------------------------------|-------------------------------------------------------------|
| Soort boeking            | Factuur verstuurd 🗸         |                              | ?                                                           |
| Relatie                  | C 205 Blokker               |                              | +                                                           |
| Datum                    | 15-11-2018                  |                              | ?                                                           |
| Omschrijving             | Vlaggen van Blokker achte   | er podium                    | ?                                                           |
| Factuurnummer            | 362                         |                              | ^                                                           |
| Betalingstermijn         | 30                          | dagen                        | ?                                                           |
| Boekstuk                 | 7                           | ]                            | ?                                                           |
| De bedragen die u invoer | t zijn: ○Incl BTW ●Excl B   | TW                           |                                                             |
| Bedrag (excl)            | BTW-code                    | BTW                          | Tegenrekening                                               |
| #1 × 500.00              | BTW Hoog 21%                | <ul> <li>✓ 105.00</li> </ul> | 8570 V Overig commercieel 21% (Sponsoring/Advertenties) > + |
|                          |                             | Kostenplaats:                | Team_200                                                    |
| 500.00                   | ) (Bedrag incl btw: 605.00) | 105.00                       | ) Regel toevoegen 2                                         |
|                          |                             |                              | Opslaan                                                     |
|                          |                             | Bestanden toevoe             | egen                                                        |

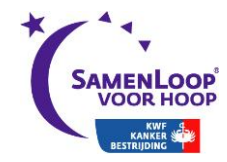

### 7.4 Invoeren ontvangen factuur voor inkoop podium

- 1) Facturen
- 2) Soort boeking = factuur ontvangen
- 3) Zoek de relatie op of vul deze in
  4) De bedragen die je invoert zijn incl. btw
  5) Bedrag = prijs van het podium

- 6) Btw-code = Hoog 21%
  7) Tegenrekening = K Podium 21%
  8) Kostenplaats = Team\_200 (commissie)
- 9) Klik op opslaan

| BOEKSTUK INVOEREN             |                                      |        |               |                    | Hulp bij het invoeren? |
|-------------------------------|--------------------------------------|--------|---------------|--------------------|------------------------|
| Soort boeking                 | Factuur ontvangen $ \smallsetminus $ |        |               |                    | ?                      |
| Relatie                       | C 206 Hoogvliet events               |        |               | +                  |                        |
| Datum                         | 15-11-2018                           |        |               |                    | ?                      |
| Omschrijving                  | Huur Podium                          |        |               |                    | ?                      |
| Factuurnummer                 |                                      | ]      |               |                    | ?                      |
| Betalingstermijn              | 30                                   | dagen  |               |                    | ?                      |
| Boekstuk                      | 8                                    | ]      |               |                    | ?                      |
| De bedragen die u invoert     | zijn: ◉Incl BTW ○Excl E              | WTW    |               |                    |                        |
| Bedrag (incl)                 | BTW-code                             |        | BTW           | Tegenrekening      |                        |
| #1 × 1160.35                  | BTW Hoog 21%                         | $\sim$ | 201.38        | 4620 K Podium 21%  | ~ +                    |
|                               |                                      |        | Kostenplaats: | Team_200 Commissie | <i>i</i> th            |
| 1160.35                       | (Bedrag excl btw: 958.97)            |        | 201.38        |                    | Regel toevoegen 🔮      |
| Klik hier als u klaar bent me | et invoeren.                         |        |               |                    | Opslaan                |

Bestanden toevoegen

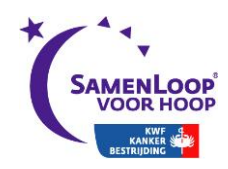

# 7.5 Overzicht van openstaande facturen

Deze optie geldt voor zowel ontvangen als verstuurde facturen.

- Overzichten
   Open posten
   Soort: kies hier voor "te ontvangen (debiteuren)" of "te betalen (crediteuren)"

|     |   |             |         |         | MAAK        | MAAK HIER EEN SELECTIE  |                |       |          |             |                   |   |
|-----|---|-------------|---------|---------|-------------|-------------------------|----------------|-------|----------|-------------|-------------------|---|
|     |   |             |         |         | Soort       | Te ontvangen (debiteure | n) 🗸           |       |          |             |                   |   |
|     |   |             |         |         | Per         | 4                       |                |       |          |             |                   |   |
|     |   |             |         |         | Relatie     | С                       |                |       |          |             |                   |   |
|     |   |             |         |         |             | Betaalde facturen v     | weergeven      |       |          |             |                   |   |
|     |   |             |         |         |             | Groeperen per rela      | tie            |       |          |             |                   |   |
|     |   |             |         |         |             | Uitgebreid overzich     | nt             |       |          |             |                   |   |
|     |   |             |         |         |             | Gegevens incassob       | ureau weergeve | n     |          |             |                   |   |
|     |   |             |         |         |             |                         |                |       | Volgende | a >         |                   |   |
|     |   |             |         |         |             |                         |                |       |          |             |                   |   |
| OPE |   | N DEBITEURE | EN (1)  |         |             |                         |                |       |          |             |                   |   |
|     |   | Datum       | Relatie | Factuur | Omschrijvi  | ng                      | Bedrag         | Ontv. | Te ont.  | Vervaldatum | Laatste aanmaning |   |
|     | ø | 15-11-201   | 8 215   | 987     | Ballonnen h | iema                    | 605,00         | 0,00  | 605,00 🗏 | 15-12-2018  |                   | ۵ |
|     |   |             |         |         |             |                         |                |       |          |             |                   |   |
|     |   |             |         |         |             |                         | 605,00         | 0,00  | 605,00   |             |                   |   |

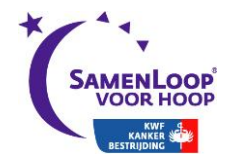